オフィスサーベイシステム

Ver. 4.0

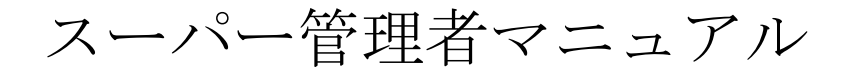

#### 2020年5月 改訂版

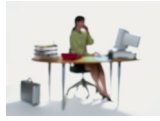

# 有限会社 アルファ・アソシエイツ

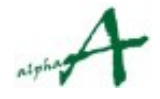

Copyright© 2008 Alpha Associate Inc. All Right Reserved

| 1. 本資料の目的             | 3  |
|-----------------------|----|
| 2. コントラクトとセッション       | 4  |
| 3. コントラクトの設定内容        | 5  |
| 4. コントラクトの設定操作        | 9  |
| 5. IPフィルタリングの設定       | 12 |
| 5.1 IPフィルタリングデータの登録   | 12 |
| 5.2 IPフィルタリングの有効化・無効化 | 17 |
| 6. セッションのテスト回答データの削除  | 18 |
|                       |    |

## 1. 本資料の目的

本資料は、スーパー管理者のみが使用できるオフィスサーベイシステムの機能を明示 し、利用の仕方をご説明し、実際に管理業務で活用していただくことを、目的としま す。

**アクティビティ(社員行動)調査**は、全社員を対象に、通常5日間、タイムゾーン(1時間)ごとに、どこに居て何をしていたかをWebアンケートの実施により把握し、統計分析処理することにより、業務在席率/在館率の把握・ミーティング環境最適化・行動 類型を基礎としたワークステーションスタンダードの作成など、オフィス要求仕様の基礎データを提供するシステムです。バージョン3.1より、知的生産性拡張機能が加わり、オフィスの知的生産性の状態を指標化した知的生産性指標分析により、知的生産性 向上のためのヒントを得ることができるようになりました。

満足度/要望調査は、社員のオフィスへの満足度や、ご意見・ご要望を、やはりWebアン ケートの実施により把握し、統計分析処理することにより、現状オフィスの要改善分野 の把握、オフィス改善施策の効果測定に役立てるシステムです。

**近接要望調査**は、オフィスビル全体の中に、部門や各種機能ゾーンをどのように配置するか、を決定するための有力な情報を得るためのシステムです。

コントラクト(調査対象識別)と、その環境条件の設定は、通常、アルファ・アソシエ イツの担当者が初期設定を行いますが、契約者は、その設定内容を確認し、必要に応じ て設定の調整をすることができます。特に「コントラクトID」と各パスワード類の管理 は、契約者の責任となっております。契約者は、スーパー管理者権限で、コントラクト 環境条件の設定を行います。

この資料では、まず、コントラクト環境設定の内容をご説明し、次に、その設定変更の 仕方をご説明します。

なお、スーパー管理者権限でログインした場合、回収率以外の統計は、表示されません。本マニュアルでは、スーパー管理者のみ実行できることに限定して、ご説明します。管理者権限で実行できる機能については、管理者マニュアルをご参照ください。

註:権限の種類

本システムの権限の種類は、以下の通りです。 調査回答者 : 調査実施サイトにログインして調査回答が出来る。 ユーザー(分析者): 統計分析システムにログインして、統計結果を参照できる。 管理者 : 分析者権限に加えて、セッションの管理・設定が出来る スーパー管理者: セッションの管理とコントラクト環境設定が出来る。 権限は、ログインパスワードにより、区別されます。

### 2. コントラクトとセッション

アクティビティ調査は、一定期間(通常1週間程度)調査対象の建物に在籍する社員全員を 対象とし、Webアプリケーションを使用して、アンケート調査を実施します。この一定期間 実施する調査を"セッション"と呼びます。満足度/要望調査・近接要望調査も、通常、こ のセッション期間中に同時に実施します。

セッションは、通常、期間を置いて、繰り返し、行います。半年ごと、1年ごと、あるい は、オフィス改善プロジェクトの実施前、実施後、など。これらのセッションに共通な**調査** 対象組織・団体を識別するものが、"コントラクト"です。

この内容を更新したり、確認したりすることが出来る権限が、スーパー管理者権限です。 具体的には、オフィスサーベイ統計分析システムを起動し、納入時に提供されるスーパー管 理者パスワードで、ログインすることにより、コントラクトの編集を行えます。

コントラクトの主な、設定内容は、コントラクトID,コントラクト名称、調査実施に伴う 認証パスワード、統計分析参照のためのアクセスパスワード、現行セッションの指定、およ び、必要な場合のIPフィルタリング設定です。スーパー管理者パスワードも、コントラクト 設定項目のひとつです。

# 3. コントラクトの設定内容

コントラクトの設定項目は、以下の通りです。各項目の意味内容を順次ご説明します。

| 🖷 コントラクト設定                                                |                   |                                         |        |       |                  | - 🗆 |  |
|-----------------------------------------------------------|-------------------|-----------------------------------------|--------|-------|------------------|-----|--|
| 個別コントラクトの編集                                               | 現在のログイン権限で        | こ、コントラクトの更新の                            | み可能です。 |       |                  |     |  |
| コントラクト名 : サンブルコントラクト.<br>認証D : sample<br>調査パスワード : sample |                   | ]                                       |        |       |                  | 更新  |  |
| 更動するには、下の一覧で、更新対象のコントラク<br>編集した後、右側のボタンを押します。             | かを選択します。 選択は、1    | 行の左端をクリックしてく                            | ださい。   |       |                  |     |  |
| コントラクト名                                                   |                   | i涩iIID                                  | 調査パスワ  | 1-F   | 登録日              |     |  |
| サンプルコントラクト.                                               |                   | sample                                  | sample |       | 2007/10/02 19:00 |     |  |
| 個別コントラクトの環境設定                                             |                   |                                         | 環境更新   |       |                  |     |  |
|                                                           | ドワイルタリンク語気を       | E L                                     |        |       |                  |     |  |
|                                                           | □ 調査時 ₽フ          | イルタリンクする<br>IPコイルタリングする                 |        |       |                  |     |  |
| 3-パーパスワード: super                                          | עייאא עב דם עיי ב | - /1/////////////////////////////////// |        |       |                  |     |  |
|                                                           |                   |                                         |        |       |                  |     |  |
| 現行のセッションNo: 0                                             |                   |                                         |        |       |                  |     |  |
| 現行のセッションNo: 0<br>上記以外の設定項目は、セッションの登録・編集                   | 画面の、個別セッションの環境    | 設定に移行しました。                              |        |       |                  |     |  |
| 現行のセッションNo: 0<br>上記以外の設定項目は、セッションの登録・編集<br>セッションの登録・設定へ   | 画面の、個別セッションの環境    | 設定に移行しました。                              |        |       |                  |     |  |
| 現行のセッションNo: 0<br>上記以外の設定項目は、セッションの登録・編集<br>セッションの登録・設定へ   | 画面の、個別セッションの環境    | 設定に移行しました。                              |        | 非常時の道 | 1具               |     |  |

#### 3.1 コントラクト名

コントラクトの名称です。○○○本社オフィスサーベイ、□□開発センタービル建設プロ ジェクトオフィスサーベイ など、具体的な調査対象が判る名称を付けることをお勧めし ます。

#### 3.2 認証ID

コントラクトの I Dです。この I Dを使用して、オフィスサーベイ調査サイト、オフィス サーベイ統計分析システムにログインします。調査セッション期間中は、対象社員に公開 します。定期的に変更すれば、より強固なセキュリティを実現できます。文字は、半角 の、英数字・ハイフン・アンダースコアのみ使用可能です。6文字以上で設定されること をお勧めします。コントラクト作成時は、アルファ・アソシエイツの担当者が仮設定しま す。

#### 3.3 調査パスワード

調査実施時のパスワードです。このパスワードを使用して、対象社員は、アンケート調査 サイトにログインします。調査セッション期間中は、対象社員に公開します。セッション 終了後、変更することにより、セキュリティを守ります。文字は、半角の、英数字・ハイ フン・アンダースコアのみ使用可能です。8文字以上で設定されることをお勧めします。 コントラクト作成時は、アルファ・アソシエイツの担当者が仮設定します。

| (個別コントラクトの環境設定       統計参照パスワード       ユーザーパスワード:       管理パスワード:       「mmg       スーパーパスワード:       Super | IPフィルタリング設定                    | 環境更新 |                                           |
|----------------------------------------------------------------------------------------------------|--------------------------------|------|-------------------------------------------|
| 現行のセッションNo: 0<br>上記以外の設定項目は、セッションの登録・編                                                                 | ]<br>集画面の、個別セッションの環境設定に移行しました。 |      |                                           |
| セッションの登録・設定へ                                                                                           |                                |      |                                           |
|                                                                                                    |                                |      | 非常時の道具<br>自分自身以外のログ ログイン管理の初期化<br>インの強制終了 |

#### 3. 4 ユーザーパスワード

統計分析システムの**分析者用パスワード**です。このパスワードを使用して、ファシリティ マネージャー・オフィスプランナーは、オフィスサーベイ統計分析システムにログインし ます。このパスワードで、すべての統計分析ページを参照できますが、管理ページにアク セスすることは、出来ません。統計使用期間中は、関係プロジェクトスタッフに公開しま す。文字は、半角の、英数字・ハイフン・アンダースコアのみ使用可能です。8文字以上 で設定されることをお勧めします。コントラクト作成時は、アルファ・アソシエイツの担 当者が仮設定します。

#### 3.5 管理パスワード

統計分析システムの**管理者用パスワード**です。このパスワードを使用して、本システムの 管理者が、オフィスサーベイ統計分析システムにログインします。このパスワードで、す べての統計分析ページと、セッション管理ページを参照できますが、コントラクト管理 ページ(上記の画面)にアクセスすることは、出来ません。本システムの管理者以外に公 開すべきではありません。文字は、半角の、英数字・ハイフン・アンダースコアのみ使用 可能です。8文字以上で設定されることをお勧めします。コントラクト作成時は、アル ファ・アソシエイツの担当者が仮設定します。

#### 3.6 スーパーパスワード

統計分析システムのスーパー管理者用パスワードです。このパスワードを使用して、本シ ステムのスーパー管理者が、オフィスサーベイ統計分析システムにログインします。この パスワードで、セッション管理ページと、コントラクト管理ページ(上記の画面等)にア クセスすることが出来ます。本システムのスーパー管理者以外に公開すべきではありませ ん。文字は、半角の、英数字・ハイフン・アンダースコアのみ使用可能です。8文字以上 で設定されることをお勧めします。コントラクト作成時は、アルファ・アソシエイツの担 当者が仮設定します。

注意! コントラクトID,パスワード類の管理は、十分な注意をお払いください。特に、管理パスワード、スーパーパスワードは、管理者以外に漏れないようご注意ください。また、適 宜変更すること、を、お勧めします。

| 個別コントラクトの環境設定                           |                              |      |                                 |
|-----------------------------------------|------------------------------|------|---------------------------------|
| 統計参照パスワード                               | IPフィルタリング設定                  | 環境更新 |                                 |
| ユーザーパスワード: user                         | □ 調査時 IPフィルタリングする            |      |                                 |
| 管理パスワード: mng<br>スーパーパスワード: <u>super</u> | □ 統計変換時 ₽ ノイルダリング 9 つ        |      |                                 |
|                                         |                              |      |                                 |
|                                         |                              |      |                                 |
| 上記以外の設定項目は、ビッフョンの支掠・編集画面の               | 、1回かりゼッンヨンの「菜・現意文在にい参けてしました。 |      |                                 |
| セッションの登録・設定へ                            |                              |      |                                 |
|                                         |                              |      |                                 |
|                                         |                              |      | 非常時の道具                          |
|                                         |                              |      | 自分自身以外のログ ログイン管理の初期化<br>インの強制終了 |

3.7 現行のセッションNo

ここに、現在調査実行中、または、分析中、の調査セッションのセッションNoを記入し ます。これにより、アンケート調査サイトに、現行セッションの表示がされます。また、 オフィスサーベイ統計分析システムの起動直後に、自動的に、現行セッションの統計表示 がされます。契約時は、サンプルセッションのセッションNo になっております。実際の 調査セッション作成後は、アルファ・アソシエイツの担当者が、作成したセッションNo を指定しますが、分析作業等で特に必要な場合は、契約者がスーパー管理者権限で変更す ることもできます。

#### 3.8 "調査時 I P フィルタリングする"チェックボックス

このチェックボックスをチェックすると、アンケート調査サイト用のIPフィルタリング 設定で登録したIPフィルタリングデータが有効になり、IPフィルタリングを行うよう になります。アンケート調査の実施時に、アクセスする回答者のIPアドレスをチェック し、アクセスを許可または不許可にします。どのようなフィルタリングを行うかは、IP フィルタリング設定登録で設定します。

#### 3.9 "統計参照時 I Pフィルタリングする"チェックボックス

このチェックボックスをチェックすると、統計分析システム用のIPフィルタリング設定 で登録したIPフィルタリングデータが有効になり、IPフィルタリングを行うようにな ります。統計分析システムにユーザー権限・管理者権限でログインしようとする人のIP アドレスをチェックし、ログインを許可または不許可にします。どのようなフィルタリン グを行うかは、IPフィルタリング設定登録で設定します。

スーパー管理者権限でログインした場合、IPフィルタリングは適用されません。

| 個別コントラクトの環境設定                                       |                                     |           |                                   |          |
|-----------------------------------------------------|-------------------------------------|-----------|-----------------------------------|----------|
| 統計参照パスワード                                           | IPフィルタリング設定                         | 環境更新      |                                   |          |
| ユーザーパスワード: user<br>管理パスワード: mne<br>スーパーパスワード: super | □ 調査時 Pフィルタリングする □ 統計参照時 Pフィルタリングする |           |                                   |          |
| 現行のセッションNo: 0<br>上記以外の設定項目は、セッションの登録・編              | <br>【集画面の、個別セッションの環境設定に移行しました。      |           |                                   |          |
| セッションの登録・設定へ                                        |                                     |           |                                   |          |
|                                                     |                                     | $\langle$ | 非常時の道具<br>自分自身以外のログ ログ<br>インの強制終了 | イン管理の初期化 |

#### 3.10 ログイン管理の初期化

#### この機能は、通常のオフィスサーベイシステムサービス契約でご使用になっておられる方々 は、使用する必要はありません。ご使用にならないでください。

これは、パッケージ販売型のシステムでのみ必要な機能です。

パッケージの、統計参照同時ログイン数限定型のライセンスの場合のみ使用する場合があり ます。

システムが正常に動作している限り、使用する必要はありませんが、クライアントPCで分 析システムを異常終了させるような事態が起きて、ログインできなくなってしまった場合、 ログイン数管理を初期化することにより、ログインできるようにするために使用します。 間違えて、PCの電源を引き抜いてしまった、LANケーブルが切れてしまった、など、非常 事態後の復帰に使用するものです。

正常な使用状態でこのボタンを使用すると、他のログインPCを強制的にログオフ状態にしてしまいます。

# 4. コントラクトの設定操作

コントラクトの設定操作は、以下の通りです。

- オフィスサーベイ統計分析システムのクライアントPCで、 スタート→> Alpha Associate Inc.→>オフィスサーベイazV4統計分析参照 の手順で、オフィ スサーベイazV4統計分析システムを起動します。 (Windows 10 の場合は、スタートにピン止めしておくと便利です。)
- ② ログイン画面で、コントラクトの認証 I Dと、スーパー管理者のパスワードを 入力し、ログインボタンを押します。

| 🔜 オフィスサーベイ統計分析システム az V4 ログイン | _  |     | × |
|-------------------------------|----|-----|---|
| コントラクトIDによるログイン               |    |     |   |
| ב><                           |    |     |   |
| パスワード:                        |    |     |   |
| ログイン                          | キャ | ンセル |   |
|                               |    |     |   |

③ 現行セッションの調査回答回収状況画面が表示されますので、上部メニューの コントラクトをクリックし、コントラクト編集をクリックします。

| イル(E) 回収 管理 コントラクト                                              | マニュアル                                                          |                                  |                                              |
|-----------------------------------------------------------------|----------------------------------------------------------------|----------------------------------|----------------------------------------------|
| 調査回答回収状況                                                        | 「福来」                                                           |                                  |                                              |
| 指定項目                                                            |                                                                |                                  |                                              |
| 集計終了対象日: 2007年10月27日                                            | ◇ この日までを集計対象とする も                                              | 2ッション名: サンブルセッション Sample session | with Add. Ques. 閉じる 冉集計                      |
| 調査回収状況                                                          | アクティビティ未回答の方のリスト                                               |                                  | データ                                          |
| 対象社員数: 123                                                      | 93                                                             | スト開始対象日: 2007年10月22日 ~           | アクティビティ調査データCSVダウンロード                        |
| アクティビティ調査                                                       | 右のホタンを押すと、部門別のアクティビティ<br>者リストをデフォルトのプリンターからED刷しま               | (未回答 アクティビティ未回答者リストの印刷<br>ます。    | この処理は数分かかる場合があります。終わると結                      |
| 延対象社員数: 738                                                     | 対象日 部門:                                                        | 名 社員名 ^                          | 果を示すメッセージが出ます。それまでお待ちくださ                     |
| 延回答社自教: 629                                                     | 2007/10/25 02第2営業部                                             | 奥 友美恵                            |                                              |
|                                                                 | 2007/10/26 02第2営業部                                             | 奥 友美恵                            | 満足度調査テーダUSVダリノロート                            |
| 回収率: 85                                                         | 2007/10/26 08総務部                                               | 小林 三郎                            | 1回加其同回各ナータUSVタリノロート<br>満足度、加度間のの(パウ)。ロード     |
| オロ麻油末                                                           | 2007/10/26 10 経理部                                              | 大良武雄 💙                           | 油に度・外肌を用しるVダリノロート<br>これたの処理付款なかれる場合があります 約れる |
| 海走度調査<br>回収率: <u>65</u>                                         | 満足度未回答の方のリスト<br>右のボタンを押すと、部門別の満足度未回                            | 図答者リ 満足度キロ体考U2 MのEの周             | と結果を示すメッセージが出ます。それまでお待ちください。                 |
| 䜣接要望調查                                                          | ストをデフォルトのプリンターから印刷します。                                         |                                  |                                              |
|                                                                 | 部門名                                                            | 社員名へ                             | 社員データCSV/ダウンロード                              |
|                                                                 | 01第1営業部                                                        | 荒島公子                             | 主として、社員データアップロードの原稿フォーマット                    |
|                                                                 | 01第1名美部                                                        |                                  | 取得用に使用します。                                   |
| ます、セッション名をご確認ください。                                              | 02第2名集部                                                        | 奥 众夫思 🗸 🗸                        | 社員データCSVダウンロード部門名順                           |
| 次に、集計終了対象日をご確認くださ<br>い。セッションの開始日から、この日までの<br>回答データが統計の対象となります。対 | 近接要望未回答の方のリスト<br>右のボタンを押すと、部門別の近接要望ま<br>者リストをデフォルトのプリンターから印刷しる | を回答<br>近接要望未回答者リストの印刷<br>ます。     | 主として、社員データチェック用に使用します。                       |
| 象日の範囲で、まだご回答いただいてい                                              | 部門名                                                            | 社員名 ヘ                            |                                              |
| ない方のリストが、右の"未回答者の方の                                             | 01第1営業部                                                        | 荒島 公子                            |                                              |
| ご活用ください。                                                        | 01第1営業部                                                        | 児玉 哲治                            |                                              |
|                                                                 | 01第1営業部                                                        | 矢島 信二                            |                                              |
|                                                                 | 0)第2賞業部                                                        | 法蔬 匠 🗸 🗸 🗸                       | Alpha Associate Inc.                         |

④ コントラクト設定画面が前面に表示されます。中ほどの一覧画面に現在ログインしている コントラクトが表示されますので、コントラクト名の左側をクリックします。

| コントラクト設定                                                                                                    |                                                         |                                                  |         |     |                | _  |    |
|----------------------------------------------------------------------------------------------------|---------------------------------------------------------|--------------------------------------------------|---------|-----|----------------|----|----|
| 個別コントラクトの編集                                                                                                    | 現在のログイン権                                                | 限で、コントラクトの更新                                     | のみ可能です。 |     |                |    |    |
| コントラクト名:<br>[2]証D:<br>調査パスワード:                                                                                                    |                                                         |                                                  |         |     |                |    | 更新 |
| 更新するには、トの一覧で、更新対象のユ<br>編集した後、右側のボタンを押します。                                                                                             | ントラクトを2署状します。 2署状に                                      | よ、 行の左端をクリックし                                    | (1220)  |     |                |    |    |
| 2/1/2                                                                                                    | 小名                                                      | 1211EID                                          | 調査パス    | ワード | 登録日            |    |    |
| サンプルコントラクト.                                                                                                    |                                                         | sample                                           | sample  |     | 2007/10/02 19: | 00 |    |
| 何をして、レニカレの時後もなって                                                                                                    |                                                         |                                                  |         |     |                |    |    |
| 個別コントラクトの環境設定<br>統計参照パスワード                                                                                                    | IPフィルタリングI                                              |                                                  | 環境更新    |     |                |    |    |
| 個別コントラクトの環境設定<br>統計参照パスワード<br>ユーザーパスワード:                                                                                              | IPフィルタリングi<br>□ 調査時 I                                   | 設定                                               | 環境更新    |     |                |    |    |
| (個別コントラクトの環境設定<br>統計参照パスワード<br>ユーザーパスワード:<br>管理パスワード:<br>スーパーパスワード:                                                                   | IPフィルタリングI                                              | 設定<br>Pフィルタリングする<br>品時 IPフィルタリングする               | 環境更新    |     | 1              |    |    |
| <ul> <li>(個)ロントラクトの環境設定</li> <li>統計参照パスワード</li> <li>ユーザーパスワード:</li> <li>管理/パスワード:</li> <li>マーパーパスワード:</li> <li>現行のセッションNo:</li> </ul> | IPフィルタリング日                                              | 設定<br>Pフィルタリングする<br>Rist Pフィルタリングする              | 環境運新    |     | 1              |    |    |
| (部ロントラクトの環境設定<br>統計参照パスワード<br>ユーザーパスワード:<br>登現パスワード:<br>スーパーパスワード:<br>現行のセッションNo:<br>上記以外の設定項目は、セッションの登録                              | IPフィルタリング<br>回覧特 1<br>成計参照<br>・<br>編集画面の、(部門セッションの現     | 設定<br>Pフィルタリングする<br>限時 Pフィルタリングする<br>戦後設定に移行しました | 環境更新    |     |                |    |    |
| 個別ロントラクトの環境設定<br>統計参照パスワード<br>ユーザーパスワード:<br>管理パスワード:<br>スーパーパスワード:<br>現行のセッションNo:<br>上記以外の設定項目は、セッションの登録<br>セッションの登録・設定へ              | IPフィルタリング<br>回覧特 I<br>成計参照<br>・<br>編集画面の、(部門セッションの現     | 設定<br>Pフィルタリングする<br>RPフィルタリングする<br>RPLをしたりしました   | 環境更新    |     |                |    |    |
| (部)ロントラクトの課題設定<br>紙計参照パスワード<br>ユーザーパスワード:<br>管理リスワード:<br>マーパスワード:<br>現行のセッションNo:<br>上記以外の設定項目は、セッションの登録<br>セッションの登録・設定へ               | IPフィルタング]<br>一 明査は I<br>気 統計参照<br>・<br>編集画面の、「部ドセッションの現 | 設定<br>Pフィルタリングする<br>RPフィルタリングする<br>RPLのたくしました    | 環境更新    | 非常动 | 15月            |    |    |

⑤ 上下の入力欄に現在の値が読み込まれます。上部のコントラクト基本事項を修正した場合は、右側の大きい更新ボタンで、更新します。下部の、個別コントラクト環境設定を修正した場合は、環境更新ボタンで、更新します。

| 🖷 コントラクト設定                                   |                                                        |                               |                          |        |                             |                    | - 0      | ×      |
|----------------------------------------------|--------------------------------------------------------|-------------------------------|--------------------------|--------|-----------------------------|--------------------|----------|--------|
| 個別コントラクトの編                                   | 集                                                      | 現在のログイン権限で                    | で、コントラクトの更新の             | み可能です。 |                             | /                  | $\frown$ | $\geq$ |
| コントラクト名 :<br>認証D :<br>調査パスワード :<br>更新するには、下の | サンブルコントラクト.<br>[sample<br>[sample<br>一覧で、更新対象のコントラクトを) | るいエッレン・フィークス<br>選択します。 選択(は、i | <br>う<br>行の左端をクリックしてく    | ださい。   |                             |                    | 更新       |        |
| 編集した後、右側の                                    | )ボタンを押します。<br>コントラクト名                                  |                               | [2]][]D                  | 調査バスワ  | <b>フード</b>                  | 登録日                |          |        |
|                                              | רסער.                                                  |                               | sample                   | sample | 2                           | 00771070219:00     |          |        |
| 「個別コントラクトの環                                  | 境設定                                                    |                               |                          |        |                             |                    |          |        |
| 統計参照パスワー                                     | ۴                                                      | IPフィルタリング設定                   |                          | 環境更新   | >                           |                    |          |        |
| ユーザーパスワ・<br>管理パスワード<br>スーパーパスワ・              | - K: user<br>: mng<br>- K: super                       | □ 調査時 ₽7 □ 統計参照時              | ィルタリングする<br>: ₽フィルタリングする |        |                             |                    |          |        |
| 現行のセッションN<br>上記以外の設定項                        | a: 0<br>目は、セッションの登録・編集画面                               | の、個別セッションの環境                  | 設定に移行しました。               |        |                             |                    |          |        |
| セッションの登録                                     | 禄·設定へ                                                  |                               |                          |        |                             |                    |          |        |
|                                              |                                                        |                               |                          |        | -非常時の道具<br>自分自身以代<br>インの強制終 | ዚ<br>ትወወጛ ወጛብ<br>7 | ン管理の初期(  | Ł      |

⑥ 下図は、環境更新ボタンにより、管理パスワードを変更したところです。更新 終了したら、右上Xボタンにより、終了してください。なお、続けてセッションの登録・設定を行う場合は、下部のセッションの登録・設定へボタンを押し ます。(以下、セッション設定に関しては、管理者マニュアルをご参照ください。)

| 🔡 コントラクト設定                                                                                                    |                                  |                    |                           | - 🗆 🗙   |
|----------------------------------------------------------------------------------------------------|----------------------------------|--------------------|---------------------------|---------|
| 個別コントラクトの編集現在のログイン                                                                                                    | 権限で、コントラクトの更新の                   | み可能です。             |                           |         |
| コントラクト名:       サンブルコントラクト.         認証ID:       sample         調査パスワード:       sample         更新するには、下の一覧で、更新対象のコントラクトを選択します。       選択         運転した後、右側のボないを押します。 | Rは、行の左端をクリックしてく                  |                    |                           | 更新      |
| 「「「「ない」」、「「「「」」、「「」」、「」、「」、「」、「」、「」、「」、「」、「」、「                                                                                                    | 121EID                           | 調査パスワード            | 登録日                       |         |
| <ul> <li>(個別コントラクトの環境設定</li> <li>統計参照パスワード</li> <li>ユーザーパスワード</li> <li>山調査時</li> </ul>                                                                          | 更新しました。<br>グ設定<br>キ PPフィルタリングする  | 環境更新               |                           |         |
| 世 アン・パンワード: super     現行のセッションNo: 0     上記以外の設定項目は、セッションの登録・編集画面の、個別セッションの                                                                                      | 9歳44 エンイルメンシッシン<br>)環境設定に移行しました。 |                    |                           |         |
| ゼッソヨンの登録・設定へ                                                                                                    |                                  | 非常時<br>自分自<br>インの強 | の道具<br>身以外のログ ログイ<br>国制終了 | ン管理の初期化 |

### 5. IPフィルタリングの設定

本システムへのアクセスセキュリティは、主として、コントラクトIDとパスワードによ り保護されますが、より強度なセキュリティを確保する方法として、IPフィルタリング の設定をすることが出来ます。これは、あらかじめ、アクセスを許可する、または、アク セスを拒否するIPアドレス(またはその範囲)を登録しておき、実際にアクセスしてき た人のIPアドレスをチェックし、登録で不許可になっているIPアドレスでのアクセス を拒否する、というものです。

アンケート調査サイトへの回答者からのアクセスと、統計分析システムへのアクセスと は、独立に、IPフィルタリング設定できます。

#### 5.1 IPフィルタリングデータの登録

- オフィスサーベイ統計分析システムのクライアントPCで、 スタートー> Alpha Associate Inc.-->オフィスサーベイazV4統計分析参照 の手順で、オフィ スサーベイazV4統計分析参照システムを起動します。
- ② ログイン画面で、コントラクトの認証 I Dと、スーパー管理者のパスワードを 入力し、ログインボタンを押します。

| 🖷 オフィスサーベイ統計分析システム az V4 ログイン          | _  |     | × |
|----------------------------------------|----|-----|---|
| コントラクトIDによるログイン<br>コントラクトID:<br>パスワード: |    |     |   |
| ログイン                                   | ÷4 | ンセル |   |

③ 現行セッションの調査回答回収状況画面が表示されますので、上部メニューの コントラクトをクリックし、IPフィルタリング設定をクリックします。

| 調査回答回収状況 IPフィル                            | レタリング設定                                        |                               |                                               |
|-------------------------------------------|------------------------------------------------|-------------------------------|-----------------------------------------------|
| 指定項目<br>集計終了対象日: 2007年10月27日              | ✓ この日までを集計対象とする                                | セッション名: サンブルセッション Sample sess | ion with Add. Ques. 閉じる 再集計                   |
| 調査回収状況                                    | アクティビティ未回答の方のリスト                               |                               | データ                                           |
| 対象社員数: 123                                |                                                | リスト開始対象日: 2007年10月22日 、       | アクティビティ調査データCSVダウンロード                         |
| アクティビティ調査                                 | 右のボタンを押すと、部門別のアクティビテ<br>者リストをデフォルトのプリンターからEP刷し | ィ未回答 アクティビティ未回答者リストの印刷        | この処理は数分かかる場合があります。終わると結                       |
| 延対象計員数: 738                               | 対象日 部門                                         | 洛 社員名 /                       | 果を示すメッセージが出ます。それまでお待ちくださ                      |
| 延回答社員耕: 629                               | 2007/10/25 02第2営業部                             | 3 奥 友美恵                       |                                               |
|                                           | 2007/10/26 02第2営業部                             | 多 奥 友美恵                       | 満足度調査データしらマダリノロート                             |
| 回収率: 85                                   | 2007/10/26 08総務部                               | 小林 三郎                         | 道加東回回答ナーダUSVダリノロート                            |
| **                                        | 2007/10/26 10 経理部                              | 1 新知 月大                       | → 満定度・列展開USVダワンロート<br>これたの加速付数公かかる場合があります。終わる |
| 海正度調査                                     | 満足度未回答の方のリスト                                   |                               | と結果を示すメッセージが出ます。それまでお待ちく                      |
| 回収年: 65                                   | 右のボタンを押すと、部門別の満足度未<br>ストをデフォルトのプリンターから印刷します    | 回答者リ 満足度未回答者リストの印刷            | 120610                                        |
| 近接要望調査                                    | 部門名                                            | 社員名                           | <u>م</u>                                      |
| 回収率: 67                                   | 01第1営業部                                        | 荒島 公子                         | 社員データCSVダウンロード                                |
|                                           | 01第1営業部                                        | 矢島 信二                         | 主として、社員データアップロードの原稿フォーマット<br>取得用に使用します。       |
| まず、セッション名をご確認ください。                        | 02第2営業部                                        | 奥友美恵                          |                                               |
| 、かに 生計級マオクロ大部次的/ポギ                        | には面朝土同次の七のいてし                                  |                               |                                               |
| い。セッションの開始日から、この日までの                      | 右のボタンを押すと、部門別の近接要望                             | 未回答 近接車望去回答考112 5/06日副        | 王として、社員テーダチェック用に使用します。                        |
| 回答データが統計の対象となります。対                        | 者リストをデフォルトのプリンターからED刷し                         | ます。                           |                                               |
| 家日の範囲で、またこ回答いたたいてい<br>ない方のリストが、右の"未回答者の方の | 晋阳号名                                           | 社員名 "                         |                                               |
| リスト"に表示されています。回収促進に                       |                                                | 冗島 公子<br>四天 16公               |                                               |
| ご活用ください。                                  | 01第1名来部                                        |                               |                                               |
|                                           | 01第1四未回                                        | 大島 lā—<br>浅蕗 匠                | Alpha Associato Inc.                          |
|                                           |                                                |                               | Alpha Associate Inc.                          |

④ IPフィルタリングの登録・更新画面が表示されます。 デフォルトは、統計分析システムのIPフィルタリング設定画面が表示されます。

最初に統計分析システムへのIPフィルタリングを設定するか、アンケート調査サイトの IPフィルタリングを設定するか、を選択します。 以下の操作方法は、どちらも、まったく同じです。

デフォルトは、すべてのアクセスを許可する登録データが、1件のみ入力されています。 登録データの意味をご説明します。

判定順序:アクセスがあったとき、この値の順序で、登録データとアクセス I Pアドレスの チェックが、行われます。マッチしたデータがあったとき、それより大きい判定順序の登録 データの判定は行われず、マッチした登録データの"許可(A)不許可(D)"欄の指定が採 用されます。

許可(A) 不許可(D): アクセス I P アドレスがこのデータにマッチした時、取るアクションを指定します。"A"の時、アクセスを許可します。"D"の時アクセスを拒否します。

**IP01~IP04**:許可または拒否する I P アドレスの値です。 I P アドレスを十進数表記した時 の4つの値を表します。ブランクの場合、"すべて"を意味します。

**IP04**範囲指定の上限値:4つ目の値のみ、範囲指定が出来ます。ここに、上限値を入れます。ブランクの場合、4つ目の値を指定したのと同じ意味になります。

どのデータともマッチしなかったアクセスIPアドレスは、拒否の対象となります。

既存データを更新してみましょう。
 行の左端をクリックするとそのデータ内容が、編集欄に読み込まれます。

|   | 🖷 IPフィルタリングの登録・更新 📔 サンプルセッション Sample session with Add. Ques.                                                                 | - 🗆    | × |
|---|----------------------------------------------------------------------------------------------------|--------|---|
|   | 対象システムの選択 <ul> <li></li></ul>                                                                                                |        |   |
|   | 編集                                                                                                    |        |   |
|   | 判定順序: 1 判定はこの順序で行われます。ひとつでもマッチする行があると、<br>その行の許可・不許可により、フィルタリングされます。                                                         |        |   |
| ( | 許可・不許可:                                                                                                    | )      |   |
|   | PPドレス: · · · · · · · · · · · · · · · · · · ·                                                                                 | 登録·更新  |   |
|   | <u> 現アドレスの指定</u> は、左から入れていきますが、ブランクの欄があると、 <u>"すべて"を意味</u> し、それ以下は評価しませ<br>ん。また、4つ目の値のあ、範囲指定が可能です。上眼値がブランクの場合4つ目と同じ値とみなされます。 |        |   |
|   | 例: 214 . 14 . 127 まで、3つ指定した場合、アクセスしてきたIPアドレスの1・2・3個目の値が一致していれば、<br>4つ目の値が何でもマッチしたことになります。                                    |        |   |
|   | 更新・削除の場合、下の一覧で、更新・削除の対象を選択します。                                                                                               | 削除     |   |
|   | 選択は、行の左端をクリックしてください。<br>新祖々になっせる。                                                                                            |        |   |
|   | 利用したののから、一見に無いていた用いたのであるとしていたでいる。 一覧にある判定順序を指定すると、該当のデータを更新してしまいます。 編集した後、右側のボタンを押します。                                       |        |   |
| ( | 判定順序 許可(A)不許可(D) IP01 IP02 IP03 IP04 IP04範囲                                                                                  | 指定の上限値 |   |
|   |                                                                                                    |        |   |
|   |                                                                                                    |        |   |
|   |                                                                                                    |        |   |
|   |                                                                                                    |        |   |
|   |                                                                                                    |        |   |
|   |                                                                                                    |        |   |
|   |                                                                                                    |        |   |
|   |                                                                                                    |        |   |
|   |                                                                                                    |        |   |
|   |                                                                                                    |        |   |

⑥ 243.15.46.121 からのアクセスのみを拒否するデータを入力してみます。
 以下のように入力し、登録・更新ボタンを押します。

|        | 💀 I P | フィルタリング                | の登録・更新                   | サンプル                                       | セッション Samp                      | le session with                   | Add. Ques.             |                     |                     |         | _    |       | $\times$ |
|--------|-------|------------------------|--------------------------|--------------------------------------------|---------------------------------|-----------------------------------|------------------------|---------------------|---------------------|---------|------|-------|----------|
|        | 対象シ   | ステムの選折                 | ł                        |                                            |                                 |                                   |                        |                     |                     |         |      |       |          |
|        | ۲     | )統計分析シ                 | マンテムのIPフ-                | ハルタリングを読                                   | 役定する。                           | () ア                              | /ケート調査サイ               | トのIPフィルタ            | リングを設定す             | る。      |      |       |          |
|        | 編集    |                        |                          |                                            |                                 |                                   |                        |                     |                     |         |      |       |          |
|        | 判定川   | 聊:                     | 1 <u></u>                | l定はこの順F<br><del>の行の許可・</del>               | <u>家で行われます。≀<br/>不許可により</u> 、フ  | ひとつでもマッチす<br>ィルタリングされま            | る行があると、<br>:す。         |                     |                     |         |      |       |          |
|        | 許可・   | 不許可: (                 | ) 許可する                   | <ul> <li>許可し</li> </ul>                    | ない マッチした                        | 時の動作を指う                           | 宦します。                  |                     |                     |         |      |       |          |
|        | אקם   | L2:                    | 243                      | 15                                         | 46                              | 121                               | ~上腿値:                  |                     |                     |         | 登録·  | ·更新   |          |
| $\leq$ | 2 / 1 | ц.<br>Ц                | アドレスの指                   | 定は、左から、                                    | 入れていきますが、                       | ブランクの欄がす                          |                        | を意味し、それ             | 以下は評価し              | #U      |      |       |          |
|        |       | n<br>(8                | uo また、4つ日<br>利:214 .14 . | <del>の値のみ、車</del><br>127 まで、3 <sup>-</sup> | <del>1団指定かり能(</del><br>)指定した場合、 | <del>"す。上陸10かっ</del><br>アクセスしてきた1 | ランクの55日4.<br>Pアドレスの1・2 | 7日と同じ10と<br>2・3個月の値 | :みなされます。<br>が一致していオ | 1.út. 🕒 |      | /     |          |
|        |       | 2                      | ら目の値が何                   | でもマッチした                                    | ことになります。                        |                                   |                        |                     |                     |         |      | IP.A. | _        |
|        | 更新・   | 削除の場合、<br>L 行の左端す      | 下の一覧で、                   | 更新・削除の                                     | )対象を選択しま                        | す。                                |                        |                     |                     |         | 月リ   | IP:F  |          |
|        | 新規作   | 、、「100元-mm。<br>F成の場合、- | →覧に無い判                   | ~~~<br>定順序を指定                              | 言してください。                        |                                   |                        |                     |                     |         |      |       |          |
|        | 一覧(2  | ある判定順所                 | 家を指定すると                  | 、該当のデー                                     | タを更新してしま                        | います。                              | 編集した後、右                | 间のボタンを打             | 押します。               |         |      |       |          |
|        |       | 判定順序                   | 許可(A)                    | 不許可(D)                                     | IP01                            | IP02                              | IP03                   |                     | IP04                | IP04範囲指 | 定の上間 | 昆値    |          |
|        | Þ     |                        | 1                        | A                                          |                                 |                                   |                        |                     |                     |         |      |       |          |
|        |       |                        |                          |                                            |                                 |                                   |                        |                     |                     |         |      |       |          |
|        |       |                        |                          |                                            |                                 |                                   |                        |                     |                     |         |      |       |          |
|        |       |                        |                          |                                            |                                 |                                   |                        |                     |                     |         |      |       |          |
|        |       |                        |                          |                                            |                                 |                                   |                        |                     |                     |         |      |       |          |
|        |       |                        |                          |                                            |                                 |                                   |                        |                     |                     |         |      |       |          |
|        |       |                        |                          |                                            |                                 |                                   |                        |                     |                     |         |      |       |          |
|        |       |                        |                          |                                            |                                 |                                   |                        |                     |                     |         |      |       |          |
|        |       |                        |                          |                                            |                                 |                                   |                        |                     |                     |         |      |       |          |
|        |       |                        |                          |                                            |                                 |                                   |                        |                     |                     |         |      |       |          |
|        |       |                        |                          |                                            |                                 |                                   |                        |                     |                     |         |      |       |          |
|        |       |                        |                          |                                            |                                 |                                   |                        |                     |                     |         |      |       |          |

⑦ 判定順序1のデータが、243.15.46.121からのアクセスを拒否するデータとなりました。

| (                           | ● 統計分析シス                                                                                                    | ↓テムのIPフィルタリングを設                                                                                                    | 定する。                                                                                                    | 〇 アンケー                                                                                | ト調査サイトのP                                                                    | フィルタリングを設定                          | する。        |             |  |
|-----------------------------|----------------------------------------------------------------------------------------------------|----------------------------------------------------------------------------------------------------|----------------------------------------------------------------------------------------------------|---------------------------------------------------------------------------------------|-----------------------------------------------------------------------------|-------------------------------------|------------|-------------|--|
| 編集<br>判定<br>許可<br>₽₽7<br>更別 | 順序:<br>・不許可:<br>・<br>、<br>、<br>しス:<br>、<br>、<br>の<br>。<br>の<br>。<br>、<br>の<br>、<br>、<br>、<br>、<br>、<br>、<br>、<br>、<br>、<br>、<br>、<br>、<br>、 | 判定はこの順序<br>その行の許可・<br>許可する ●許可しな<br>・<br>ンドレスの指定は、左から入<br>また、4つ目の値のみ、範<br>: 214、14、127まで、3つ<br>目の値が何でもマッチした。<br>その一覧で、更新・削除の<br>リックしてください。 | で行われます。ひ:<br>「計中(により、フィ)<br>、、、、マッチした!<br>・、<br>、れていきますが、こ<br>囲指定にが可能です。<br>指定した場合、ア<br>としてなります。<br>対象を選択します | とつでもマッチする行<br>ルタリングされます。<br>寺の動作を指定しま<br>・<br>プランクの欄があると<br>す。上段値がブラング<br>クセスしてきたIPアト | があると、<br>、<br>、<br>・<br>上限値:<br>、<br>、<br>・<br>ンの場合4つ目と同<br>に<br>レスの1・2・3個目 | 人 それ上く下は評価<br>じ値とみなされます<br>の値が一致してい | lu##<br>   | 登録·更新<br>削除 |  |
| 新規                          | 作成の場合、一<br>にある判定順序。                                                                                                    | 覧に無い判定順序を指定<br>を指定すると、該当のデー<br>許可(A)不許可(D)                                                                                                 | してください。<br>対を更新してしまい                                                                                         | ます。 編集<br>TP02                                                                        | した後、右側のボ<br>TP03                                                            | タンを押します。<br>TP04                    | TPNA新用指    | 定の上限値       |  |
|                             | 1 10420187 1                                                                                                    | D                                                                                                    | 243                                                                                                    | 15                                                                                    | 46                                                                          | 121                                 | 1.01+00018 | ACOLLANIE   |  |
|                             |                                                                                                    |                                                                                                    |                                                                                                    |                                                                                       |                                                                             |                                     |            |             |  |

⑧ しかし、これだけではその他のすべてのIPアドレスも拒否してしまいます。そこで、判定順序99として、すべてを許可するデータを登録します。判定順序に99と入れ、許可するラジオボタンをクリックし、IPアドレス欄は空欄のままで、登録・更新ボタンを押します。

| •   | I P 71        | ルタリングの           | 登録・更新   サンプル・                   | セッション Sample s          | session with Add.          | Ques.                   |                       | — [           |    |
|-----|---------------|------------------|---------------------------------|-------------------------|----------------------------|-------------------------|-----------------------|---------------|----|
| 5   | 対象シス          | テムの選択            |                                 |                         | · ·                        |                         |                       | _             |    |
|     |               | 結分析シス            | テムの中フィルタリンクを設                   | 定する。                    | ○ アンケー                     | ト調査サイトの₽フィ              | 「ルタリングを設定す            | ð.            |    |
| ĥ   | 贏集            |                  |                                 |                         | ~~~                        | N+71.                   |                       |               |    |
| 7   | 前定順序          | 5 : 99           | その行の許可・                         | で行われます。して<br>不許可により、フィル | うじもマッチする177.<br>,タリングされます。 | ୮୬୭୦୦                   |                       |               |    |
| ( 1 | キ可・不i         | 午可: 💿            | 許可する  〇 許可した                    | えい マッチした時               | 初動作を指定しま                   | す。                      |                       |               | ** |
| I   | Rアドレス         | :                | •                               |                         | ~                          | -上限値:                   |                       | 宣称・更          | ¥Л |
|     |               | IP7              | ドレスの指定は、左から入また、4つ月の値のみ、範        | 、れていきますが、ブ<br>囲指定が可能です  | ランクの欄があると、<br>。 ト限値がブランク   | "すべて"を意味し、<br>の場合4つ目と同じ | それ以下は評価し<br>値とみなされます。 | <sup>ませ</sup> |    |
|     |               | 例:               | 214.14.127まで、3つ<br>日の値が何でもついました | 指定した場合、ア                | セスしてきたアアド                  | レスの1・2・3個目(             | の値が一致していれ             | .(đ.          |    |
|     | 百本6.211       | ر+<br>ت مطلم %   | 日の恒が可しもマッチの心                    | ±160±2210  ±→           |                            |                         |                       | 削除            |    |
| j   | 選択は、行         | 示の場合、「<br>行の左端をク | ・の一見し、更新「前時の<br>リックしてください。      | 刈除を通びしより。               |                            |                         |                       |               |    |
| 1   | 新規作成<br>→髪にある | の場合、一覧           | 覧に無い判定順序を指定<br>またまえと 該当のデー      | してください。<br>bを更新してしまいま   | は (石住)                     | した後 左側のボタ               | 、た畑しきす                |               |    |
|     | gicor         | 2/1/1/2/19/19/0  |                                 | 72,22,410 C 040 16      | ► 20 10#E2#C               | Overlack indiancountry. | 22110830              |               |    |
|     |               |                  |                                 |                         |                            |                         |                       |               |    |
|     |               | 判定順序             | 許可(A)不許可(D)                     | IP01                    | IP02                       | IP03                    | IP04                  | IP04範囲指定の上限値  |    |
| Þ   | •             | 判定順序<br>1        | 許可(A)不許可(D)<br>D                | IP01<br>243             | IP02<br>15                 | IP03<br>46              | IP04<br>121           | IP04範囲指定の上限値  |    |
|     | •             | 判定順序<br>1        | 許可(A)不許可(D)<br>D                | IP01<br>243             | IP02<br>15                 | IP03<br>46              | IP04<br>121           | IP04範囲指定の上限値  | 1  |
|     |               | 判定順序<br>1        | 許可(A)不許可(D)<br>D                | IP01<br>243             | IP02<br>15                 | IP03<br>46              | IP04<br>121           | IP04範囲指定の上限値  |    |
|     |               | 判定順序<br>1        | 許可(A)不許可(D)<br>D                | IP01<br>243             | IP02<br>15                 | IP03<br>46              | IP04<br>121           | IP04範囲指定の上限値  |    |
|     |               | 判定順序<br>1        | 計可(A)不計可(D)<br>D                | IP01<br>243             | IP02<br>15                 | IP03<br>46              | IP04<br>121           | IP04範囲指定の上限値  |    |
|     |               | 判定順序<br>1        | 計可(A)不計可(D)<br>D                | IP01<br>243             | IP02<br>15                 | IP03<br>46              | IP04<br>121           | 1P04範囲指定の上限値  |    |
|     |               | 判定順序<br>1        | 許可(A)不許可(D)<br>D                | IP01<br>243             | IP02<br>15                 | IP03<br>46              | 1P04<br>121           | IP04範囲指定の上限値  |    |
| )   |               | <u>判定順序</u> 1    | 許可(A)不許可(D)<br>D                | IP01<br>243             | IP02<br>15                 | IP03<br>46              | 1P04<br>121           | IP04範囲指定の上限値  |    |
| ,   |               | 判定順序<br>1        | 計可(A)不計可(D)<br>D                | IP01<br>243             | IP02<br>15                 | IP03<br>46              | 1P04<br>121           | IP04範囲指定の上限値  |    |

 ⑨ IP01の欄がブランクのデータは"すべて"を対象とするデータとなります。判定順序 99 の データが、すべてのアクセスを許可するデータとして、登録されました。
 これで、243.15.46.121 以外のすべてのアクセスを許可する設定が出来ました。

| ~   | ) 統計分析シス            | テムのIPフィルタリングを設                       | 定する。                   | 〇 アンケー                  | ト調査サイトの₽フィ              | ハルタリングを設定す            | 3.     |       |       |   |
|-----|---------------------|--------------------------------------|------------------------|-------------------------|-------------------------|-----------------------|--------|-------|-------|---|
| 集   |                     |                                      |                        |                         |                         |                       |        |       |       |   |
| 定順  | 序:                  | 判定はこの順序                              | で行われます。ひと              | つでもマッチする行か              | があると、                   |                       |        |       |       |   |
| न • | ⊼ः≄ता• (●)          | CONDAFE! *<br>許可する ○ 許可した            | コート マッチした時             | の動作を指定しま                | <b>व</b> ्र             |                       |        |       |       |   |
|     | 11179J. C           |                                      |                        |                         |                         | _                     |        | 登録    | ・更新   |   |
| דאק | レス:                 |                                      |                        | ~                       | -上限値:                   |                       |        |       |       |   |
|     | (۱۲<br>اس           | ゲレスの指定は、左からハ<br>また、4つ目の値のみ、範         | 、れていきますか、フ<br>囲指定が可能です | ランクの欄かあると、<br>。上限値がブランク | …すべて…を意味し、<br>の場合4つ目と同じ | それ以下は評価し<br>値とみなされます。 | ませ     |       |       |   |
|     | 例:                  | 214 . 14 . 127 まで、3つ<br>日の値が何でもついもした | 指定した場合、アク              | 7セスしてきた₽₽アド             | レスの1・2・3個目(             | の値が一致していれ             | ぱ、     |       |       | d |
|     | 4_                  |                                      |                        |                         |                         |                       |        | 皆     | 1IR\$ |   |
| 新哨  | 削除の場合、T<br>・ 行の女婦をと | ・の一覧で、更新・削除の<br>Uw/DLTください。          | 対象を選択します。              |                         |                         |                       |        | н     | 11-01 |   |
|     | 判定順序                | 許可(A)不許可(D)                          | IP01                   | IP02                    | IP03                    | IP04                  | IP04範囲 | 囲指定の上 | 限値    |   |
|     | 1                   | D                                    | 243                    | 15                      | 46                      | 121                   |        |       |       |   |
|     | 99                  | A                                    |                        |                         |                         |                       |        |       |       |   |
|     |                     |                                      |                        |                         |                         |                       |        |       |       |   |
|     |                     |                                      |                        |                         |                         |                       |        |       |       |   |
|     |                     |                                      |                        |                         |                         |                       |        |       |       |   |
|     |                     |                                      |                        |                         |                         |                       |        |       |       |   |
|     |                     |                                      |                        |                         |                         |                       |        |       |       |   |
|     |                     |                                      |                        |                         |                         |                       |        |       |       |   |
|     |                     |                                      |                        |                         |                         |                       |        |       |       |   |
|     |                     |                                      |                        |                         |                         |                       |        |       |       |   |

このように、許可と不許可のデータを順序良く組み合わせることで、複雑なフィルタリン グを行うことが出来ます。通常、最後に、すべて許可するデータか、すべて拒否するデー タを入れておきます。

 ⑩ 範囲指定の仕方1:以下のように4つ目の欄を空欄にすると、空欄は、"すべて"の意味 になりますので、115.32.150.0~115.32.150.255の範囲を指定したことになります。

₽7ドレス: . 150 . ~上限値: 115 . 32 IPアドレスの指定は、左から入れていきますが、ブランクの欄があると、"すべて"を意味し、それ以下は評価しませ ① 範囲指定の仕方2:以下のように3つ目の欄を空欄にすると、空欄は、"すべて"の意味

① 範囲指定の仕方2:以下のように3つ目の欄を空欄にすると、空欄は、"すべて"の意味 になりますので、175.28.0.0~175.28.255.255の範囲を指定したことになります。

 12 範囲指定の仕方3:上限値欄を使用すると、細かい範囲指定が出来ます。以下の場合は、 175.28.32.10~175.28.32.25の範囲を指定したことになります。

| ₽アドレス: | 175     |     | 28    |     | 32     |     | 10    | ~上限値:     | 25   |            |
|--------|---------|-----|-------|-----|--------|-----|-------|-----------|------|------------|
|        | IPアドレスの | D指定 | は、左から | λht | いきますが、 | ブラン | クの欄があ | ると、"すべて"を | 意味し、 | それ以下は評価しませ |

#### 5.2 IPフィルタリングの有効化・無効化

I Pフィルタリングは、フィルタリングデータを登録しただけでは、有効にはなりません。 コントラクト設定で、有効化します。(4. 参照)

| 🔡 コントラクト設定                                                                                                    |                         |                       |                          | - 🗆     | × |
|----------------------------------------------------------------------------------------------------|-------------------------|-----------------------|--------------------------|---------|---|
| 個別コントラクトの編集 現在のログイン権限で                                                                                                    | で、コントラクトの更新のみ           | 可能です。                 |                          |         |   |
| コントラクト名:     サンブルコントラクト.       認証D:     sample       調査パスワード:     sample       更新するには、下の一覧で、更新対象のコントラクトを選択します。     選択は、行いた | 〕<br>】<br>行の左端をクリックしてくだ | ざい。                   |                          | 更新      |   |
| 編集した後、右側のボタンを押します。                                                                                                    |                         |                       |                          |         |   |
| コントラクト名                                                                                                    | 認証ID                    | 調査パスワード               | 登録日<br>2007/10/02 10:00  |         |   |
| 個別ロントラクトの環境設定<br>統計参照パスワード IPフィルタリング設定                                                                                     | E                       | 環境更新                  |                          |         |   |
| <ul> <li>管理パスワード: mmg</li> <li>(統計参照時<br/>スーパーパスワード: super</li> <li>現行のセッションNo: 0</li> </ul>                               | アフィルタリングする              |                       |                          |         |   |
| 上記以外の設定項目は、セッションの登録・編集画面の、個別セッションの環境<br>セッションの登録・設定へ                                                                       | 設定に移行しました。              |                       |                          |         |   |
|                                                                                                    |                         | 非常時の<br>自分自身<br>インの強い | 道具<br>別以外のログ ログイ:<br>制終了 | ン管理の初期化 |   |

I Pフィルタリングを有効にするには、コントラクト設定で、対照コントラクトを選択し、 個別コントラクトの環境設定で、調査時 I Pフィルタリングする・統計参照時 I Pフィルタ リングする にチェックを入れ、"環境更新"ボタンを押します。 アンケート調査用、調査統計用、それぞれ独立に有効化・無効化が、出来ます。

### 6. セッションのテスト回答データの削除

スーパー管理者は、セッションの既存回答データを削除することができます。この機能を使 用するのは、以下の場合です。

1. 調査開始前に、主催者によるテスト回答が行われ、本番調査実施前にこれを削除す る必要がある場合。

使用方法は以下の通りです。

なお、この機能は、間違えて使用すると危険です。実際の回答データを永久に削除してしま い、復活させることはできません。実行前に、本当に削除してよいか、十分に確認してご使 用ください。また、安全のため、最初の調査対象日以降は、この機能を実行できないよう制 御がかかっています。

 ログイン画面で、コントラクトの認証 I Dと、スーパー管理者のパスワードを 入力し、ログインボタンを押します。

| 🔜 オフィスサーベイ統計分析システム V4 ログイン | - 🗆 X |
|----------------------------|-------|
| コントラクトIDによるログイン            |       |
| コントラクトID:<br>パスワード:        |       |
| ログイン                       | キャンセル |
|                            |       |

② 現行セッションの調査回答回収状況画面が表示されますので、上部メニューの 管理をクリックし、セッションの登録・編集をクリックします。

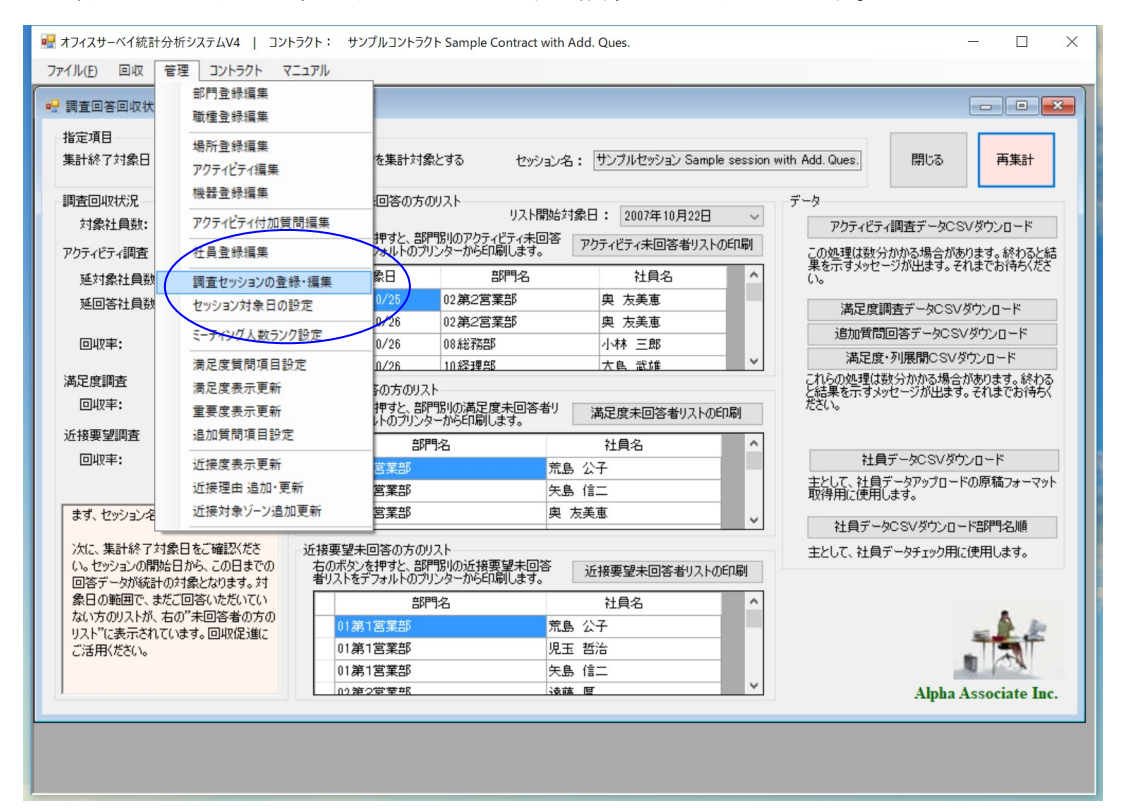

③ セッションの登録・編集画面が表示されますので、セッションリストで、回答 データを削除するセッションの左端をクリックし、最下段右端の「調査データ 全削除」ボタンをクリックします。

| 「ビリノヨノの豆」外・補                                                                       | 課 サンフルコントラクト.                                                                                                    |                                      |                                |                                  |                                       | _               |         |
|------------------------------------------------------------------------------------|----------------------------------------------------------------------------------------------------|--------------------------------------|--------------------------------|----------------------------------|---------------------------------------|-----------------|---------|
| 129932No:                                                                          |                                                                                                    |                                      |                                |                                  |                                       |                 |         |
| セッション名 :                                                                           | サンフルセッション                                                                                                    |                                      |                                |                                  |                                       | 脅縁·更            | 釿       |
| セッション開始日 :                                                                         | 2007年10月20日 🔍 🗸                                                                                                    |                                      |                                |                                  |                                       |                 |         |
| セッション終了日 :                                                                         | 2007年10月26日 🔍 🗸                                                                                                    |                                      |                                |                                  |                                       |                 |         |
| セッションモード :                                                                         | 通常 ~ 回答サイ                                                                                                    | (ト上非表示にす                             | る時などに使用し                       | ます。                              |                                       |                 |         |
| 更新・削除の場合、                                                                          | 下の一覧で、更新・削除の対象を選択します。 選折                                                                                                    | では、行の左端を                             | クリックしてください                     | lo                               |                                       | 削除              |         |
| 新規作成の場合、一                                                                          | ·覧に無いセッションNoを指定してください。 一覧にある                                                                                                    | るIDを指定すると                            | 、該当のデータを                       | 更新してしまいま                         | :व.                                   |                 |         |
| 編集した後、石間の                                                                          |                                                                                                    |                                      |                                |                                  |                                       | _               | _       |
| セッションNo                                                                            | セッション名                                                                                                    | 開始日                                  | 終了日                            | 登録日                              | セッションモード                              | :               |         |
| 10                                                                                 | サンブルセッション                                                                                                    | 2007/10/20                           | 2007/10/26                     | 2007/10/16                       | 通常                                    |                 |         |
| 220                                                                                | _ ツノフルゼツンヨノと ロロ本柱 バクティビティ調査20<br>サンプルセッションtest                                                                                    | 2007/12/24                           | 2007/12/28                     | 2007/12/22                       | 通常                                    |                 |         |
| 230                                                                                | サンブルヤッションtest2                                                                                                    | 2007/10/20                           | 2007/10/26                     | 2009/04/23                       | 通常                                    |                 |         |
| 240                                                                                | サンプルセッションtest3                                                                                                    | 2007/10/20                           | 2007/10/26                     | 2009/04/23                       | 通常                                    |                 |         |
| 250                                                                                | サンプルセッションtest4                                                                                                    | 2009/06/25                           | 2009/06/25                     | 2009/06/25                       | 通常                                    |                 |         |
| 社外ID: 99<br>対話ID: 51                                                               | 半角スペース区切りで<br>複数指定可<br>半角スペース区切りで<br>半角スペース区切りで<br>被数指定可                                                                          | ;<br>;<br>;<br>;<br>,                | 社員指定統計を<br>社員指定統計を<br>社員ブルダウンル | 管理者に表示す<br>ユーザーに表示す<br>ストをフリガナ欄順 | る<br>する<br>1にする                       |                 |         |
| 有回答刊定数:3<br>実行調査指定<br>アクティビティ調査<br>開始時刻帯: {<br>アクティビティオ                            | 世界時代(UTC)から0.3 / ビッド時間: 9 を行う 時台 ∨ 最終時刻帯: 21時台 ∨ / 10的生産性付調査を行う                                                                   | しいウス在席率                              | ランク: 35 45 55                  | 5 65 75 85                       | 半角スパース区切<br>%の上限値を昇り<br>定             | DDで、<br>順で指     |         |
| ✓ 満足度調査を行 ✓ 近接要望調査を                                                                | う コメント欄最大文字数: 200 🗌 コメ<br>行う                                                                                                    | ント欄非表示                               | 匿名満足)<br>□ 満足)<br>匿名アン・        | 度調査の指定(調査のお定(調査のみを置き<br>たート対象社員調 | 事前に社員登録をしな<br>名アンケートとして行う。<br>款: 1000 | (い手法。)<br>,<br> |         |
| とっこい 目的まご、 ちゅ                                                                      | )複製                                                                                                    |                                      |                                |                                  |                                       |                 |         |
| ビッション廃り座ナーグの                                                                       |                                                                                                    |                                      | ら引き継ぐには、                       |                                  |                                       | デー力推制症          | infin A |
| ビッション関連テージの<br>新しいセッションを<br>上記一覧で、対4                                               | 作成した後、部門やアクティビティ・社員などの登録を見<br>象セッションを選択し、右のボタンを押してください。                                                                           | 沈仔のセッションガ                            | 5712412112101                  |                                  |                                       |                 |         |
| ビッション関連ナースの<br>新しいセッションを<br>上記一覧で、対約<br>セッション対象日の登<br>新しいセッションを                    | 作成した後、部門やアクティビティ・社員などの登録を見<br>象セッションを選択し、右のボタンを押してください。<br>録・編集<br>作成した後、調査セッションの対象日を登録・編集し_                                      | は存のセッションが<br>上記一覧で、対象                | 象セッションを選択                      | てし、右のボタンを                        | :押してください。 タ                           | 「気日登録画          |         |
| ビッション(加速) ーベの<br>新し(ハセッションを<br>上記一覧で、対話<br>セッション対象日の登<br>新し(ハセッションの<br>とッションの社員デー! | 作成した後、部門やアクティビティ・社員などの登録を見<br>象セッションを選択し、右のボタンを押してください。<br>緑・編集<br>作成した後、調査セッションの対象日を登録・編集し。<br>初全削除                              | は存のセッションが<br>上記一覧で、対象                | 象セッションを選択                      | えし、右のボタンを                        | :押してください。 ヌ                           | 村象日登録画          | 画面へ     |
| ビッション(加速) ー >>>>>>>>>>>>>>>>>>>>>>>>>>>>>>>>>>>                                    | 作成した後、部門やアクティビティ・社員などの登録を見<br>象セッションを選択し、右のボタンを押してください。<br>録・編集<br>作成した後、調査セッションの対象日を登録・編集し。<br>の全削除<br>関連データから社員データのみ全削除する(右のボタン | 31年のセッションガ<br>上記一覧で、対象<br>/を押してください。 | 象セッションを選択<br>。 社員データ           | てし、右のボタンを<br>全削除                 | :押してください。 文                           | 対象日登録順          | 画面へ     |

④ これで、そのセッションの全回答データが削除されます。復活することはできません。ご使用に当たっては、くれぐれもご注意ください。なお、下の「Activityデータのみ全削」ボタンを使用すれば、アクティビティ調査の回答のみを削除することもできます。

スーパー管理者マニュアルは、以上です。